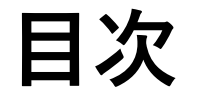

P2. 【EUVS】派遣・請負・仕入先等社外者の方がご自身でDSC-IDとM365アカウントが紐づいて いるかを確認する方法

P3.【EUVS】受入担当者の方が派遣・請負社員のDSC-IDとM365アカウントが紐づいているかを 確認する方法

P4.【DSC-IDアカウントサービス】仕入先等社外者の方がご自身でDSC-IDとM365アカウントが 紐づいているかを確認する方法

P5.【DSC-IDアカウントサービス】受入担当者の方が派遣・請負社員のDSC-IDとM365アカウントが紐づいているかを確認する方法

注意事項:

DSC-IDアカウントサービス、EUVSいずれかで紐づきの確認ができれば紐づいている状態となります。 システムの仕様上、EUVSで紐づけ申請をされた場合、EUVS上でしか紐づきの確認ができません。 (DSC-IDアカウントサービスから確認しても紐づけが確認できません)

## 【EUVS】派遣・請負・仕入先等社外者の方がご自身でDSC-IDとM365アカウント が紐づいているかを確認する方法

- 1. <u>https://oidwb.sys.globaldenso.com/EUVS\_Web/Top.aspx</u>にアクセス
  - (メニュー画面が表示されない場合は、EUVS未登録です。)
- 2. 以下の②(M365アカウント認証情報参照(変更・継続・削除申請もこちらから))をクリック
- 3. 以下の③に「DSC-ID」が表示されている場合: 紐づいている

「DSC-ID」が表示されていない(「-」が表示されている)場合:紐づいていない

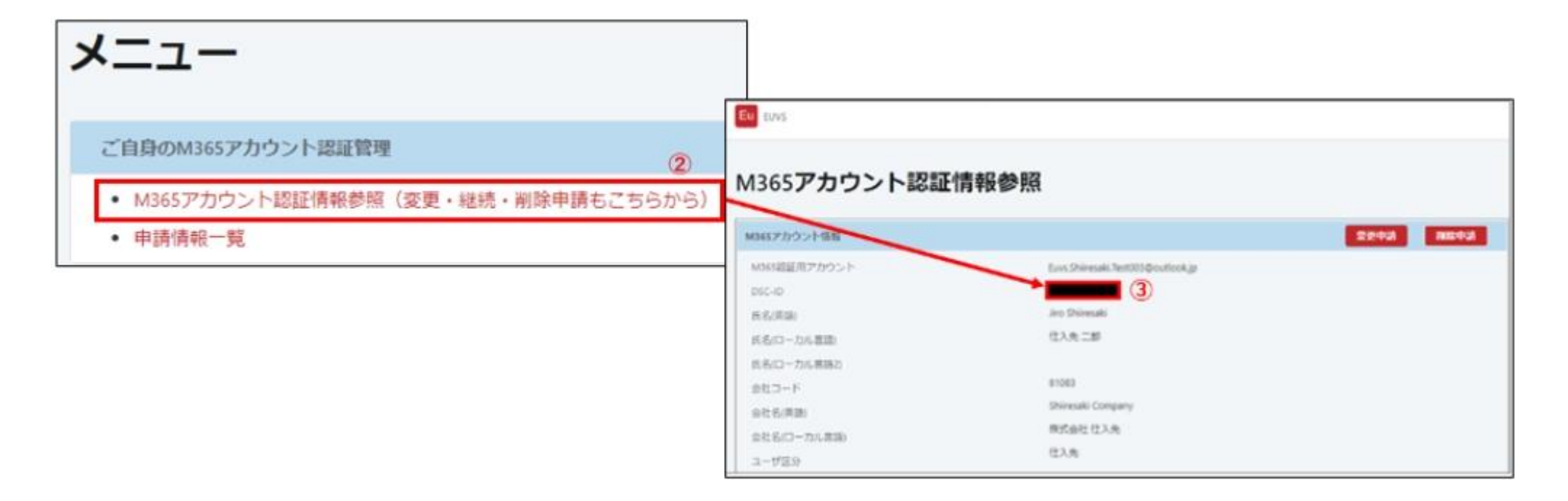

## 【EUVS】受入担当者の方が派遣・請負社員のDSC-IDとM365アカウントが 紐づいているかを確認する方法

- 1. <u>https://oidwb.sys.globaldenso.com/EUVS\_Web/Top.aspx</u>にアクセス
  - (メニュー画面が表示されない場合は、EUVS未登録です。)
- 2. 以下の②(M365アカウント認証情報一覧)をクリック
- 3. 確認したいM365アカウントを入力して検索ボタンをクリックし、表示されたM365アカウントの リンクをクリック
- 以下の③に「DSC-ID」が表示されている場合: 紐づいている
   「DSC-ID」が表示されていない(「-」が表示されている)場合: 紐づいていない

| 社外者(派遣・請負)のM365アカウント認証管理                                               |                          |                           |                             |           |         |
|------------------------------------------------------------------------|--------------------------|---------------------------|-----------------------------|-----------|---------|
|                                                                        | M365 <b>アカウン</b>         | <b>小</b> 卜認証情報一覧          |                             |           |         |
| <ul> <li>派遣・請負 M365アカウント認証個別申請</li> <li>た保険ののののには、知道は「一部領土」</li> </ul> |                          |                           |                             |           |         |
| <ul> <li>取得済みのDSC-IDと粒付けて登録9る場合</li> </ul>                             | 過去に申請・承認したアカウント          | ◇を検索できます。必要な条件を入力し、検索ボタンを | 押してください。                    |           |         |
| ● DSC-ID不要、またはDSC-IDをまだ取得していない場合                                       | 氏名                       |                           | M365アカウント                   |           |         |
| • 派遣・請負M365アカウント認証一括申請(アップロート)                                         | 本籍会社                     | 会社選択                      | ユーザ区分                       |           | ~       |
| ※DSC IDと細付けて登録する場合け個別申請を行ってください                                        | 申請有効期限 уууу-ММ           | -dd(From) yyyy-MM-dd(To)  | DSC-ID                      |           |         |
| <ul> <li>申請情報一覧</li> <li>(2)</li> </ul>                                | 検索 クリア ほ                 | Excelダウンロード (管理者用)        |                             |           |         |
| <ul> <li>M365アカウント認証情報一覧</li> </ul>                                    | 1 to 20 of 19414 records |                           |                             | < 1       | 2 3 4 5 |
|                                                                        | M365アカウント                | tovs                      |                             |           | コーザ区分   |
|                                                                        | 103037739971             |                           |                             |           | 1 960   |
|                                                                        | N                        | 1365アカウント認証情報参照           |                             |           |         |
|                                                                        |                          | 1945アカウント信頼               |                             | 2243 BE43 |         |
|                                                                        |                          | MMS総要用アカウント Earsh         | hireaki.text00.tpc.ticok.jp |           |         |
|                                                                        |                          | esc-ie                    | 3                           |           |         |
|                                                                        |                          | 長松三山 かい<br>長名(コーカル夏田) セント | 1.25                        |           |         |
|                                                                        |                          | 11.6(ローカル東藤2)             |                             |           |         |
|                                                                        |                          | 自たコード B100                |                             |           |         |
|                                                                        |                          | 会社名(集団) Shire             | saki Company<br>ME (2.3.%)  |           |         |
|                                                                        |                          | 2015(ローカル美丽)<br>ユーザズロ 住入3 | 62 C                        |           |         |

## 【DSC-IDアカウントサービス】仕入先等社外者の方がご自身でDSC-IDと M365アカウントが紐づいているかを確認する方法

- 1. https://account.dir.globaldenso.com/dscid/にログイン
- 2. メニューにある『申請一覧』をクリック
- 3. 『申請した案件』を選択し、『検索』をクリック
- 4. 検索結果から新規申請時の申請詳細を確認
- 5. 認証用M365アカウント情報の項目にM365アカウントが表示されている場合:紐づいている 認証用M365アカウント情報の項目にM365アカウントが表示されていない場合:紐づいていない

| 業務形態            |  |  |  |
|-----------------|--|--|--|
| TEL内線(NICE-NET) |  |  |  |
| TEL外線           |  |  |  |
| FAX内線(NICE-NET) |  |  |  |
| FAX外線           |  |  |  |
| E-mailアドレス      |  |  |  |
| TENIX-ID(該当者のみ) |  |  |  |
| ATSC ID(該当者のみ)  |  |  |  |
| テンソー所属部(日本語)    |  |  |  |
| テンソー所属部(英字)     |  |  |  |

## 【DSC-IDアカウントサービス】受入担当者の方が派遣・請負社員のDSC-ID とM365アカウントが紐づいているかを確認する方法

派遣・請負社員様の場合、新規申請を代理申請した受入担当者よりご確認いただく必要がございます。

- 1. https://account.dir.globaldenso.com/dscid/にログイン
- 2. メニューにある『申請一覧』をクリック
- 3. 『申請した案件』を選択し、『検索』をクリック
- 4. 検索結果から確認したいDSC-IDの新規申請時の申請詳細を確認
- 5. 認証用M365アカウント情報の項目にM365アカウントが表示されている場合:紐づいている 認証用M365アカウント情報の項目にM365アカウントが表示されていない場合:紐づいていない

| 管理部署(英字)<br>業務形態<br>TEL内線(NICE-NET)<br>TEL外線<br>FAX内線(NICE-NET)<br>FAX外線<br>E-mailアドレス<br>TENIX-ID(該当者のみ)<br>ATSC ID(該当者のみ)<br>デンソー所属部(日本語)<br>デンソー所属部(英字) |  |  |
|----------------------------------------------------------------------------------------------------|--|--|
| M365認証用アカウント情報                                                                                                    |  |  |
| M365認証用アカウント                                                                                                    |  |  |